| <b>报销</b>                  |                                                                                                    |                                                                                                    |                                                                                                    |                                                                               |                                                                                                    |                                                                                                    |        |                                                   |                                   |                                                                                               |                                                                                                    |                           |                               |                            |                  |                                                                                                    |                                                                                                    |                                                                                                    |                                                                                                    |                                                               |
|----------------------------|----------------------------------------------------------------------------------------------------|----------------------------------------------------------------------------------------------------|----------------------------------------------------------------------------------------------------|-------------------------------------------------------------------------------|----------------------------------------------------------------------------------------------------|----------------------------------------------------------------------------------------------------|--------|---------------------------------------------------|-----------------------------------|-----------------------------------------------------------------------------------------------|----------------------------------------------------------------------------------------------------|---------------------------|-------------------------------|----------------------------|------------------|----------------------------------------------------------------------------------------------------|----------------------------------------------------------------------------------------------------|----------------------------------------------------------------------------------------------------|----------------------------------------------------------------------------------------------------|---------------------------------------------------------------|
| 课题<br>类型<br>系统<br>操作<br>说明 | •                                                                                                    |                                                                                                    |                                                                                                    |                                                                               |                                                                                                    |                                                                                                    | 货物     |                                                   | 服务的采                              |                                                                                               |                                                                                                    |                           |                               |                            | 差旅费              |                                                                                                    |                                                                                                    |                                                                                                    |                                                                                                    |                                                               |
|                            | 餐费                                                                                                    | 汽油、过路过桥费                                                                                                    |                                                                                                    | 展览、演出门票                                                                       | 网上商城的解释                                                                                                    | 通用货物<br>的采购                                                                                                    |        | 2万以上<br>5万以下                                      | 5万以上                              | 印刷类                                                                                           | <b>服务类</b><br>10万元<br>以下                                                                                                    | 10万元<br>以上                | <b>出版类</b><br>8万元<br>以下<br>以上 |                            |                  | 领取伙补公杂                                                                                                    | 因公出国 (境) 费                                                                                                    | 劳务费                                                                                                    |                                                                                                    | 绩效<br>支出                                                      |
| 纵向课题<br>经费校外<br>来款         | 不可列支                                                                                                    | 按批周路报额 拉斯 化二乙基                                                                                                    | 长销规定,报销时提供出差审<br>毛差旅行程开始或结束前后一<br>气油费发票、当次行程中的过<br>费用发票与住宿费等费用按次<br>气油费、过路过桥费的报销总<br>过乘坐公共交通的费用。                                                                                         | 不可列支                                                                          | 1.1.<br>批四是一个,<br>1.1.<br>1.1.<br>1.1.<br>1.1.<br>1.1.<br>1.1.<br>1.1.<br>1.                                                                       | <ol> <li>1.物江级购。</li> <li>1.1物江级购。</li> <li>1.1物江级购。</li> <li>1.1、物江级购。</li> <li>1.1、物江级购。</li> <li>1.1、物江级购。</li> <li>1.1、物江级购。</li> <li>1.1、物江级购。</li> <li>1.1、物江级购。</li> <li>1.1、物江级购。</li> <li>1.1、物江级购。</li> <li>1.1、物江级购。</li> <li>1.1、物江级购。</li> <li>1.1、物江级购。</li> <li>1.1、和江级购。</li> <li>1.1、和北级购。</li> <li>1.1、和北级购。</li> <li>1.1、和级购。</li> <li>1.1、和级购。</li> <li>1.1、和级购。</li></ol> |        | 须书须研国、设审按意购事面报处资实备批审见先报科、处验处,批采                   | 须研国、设并管导批审见报处资实备报校导,批采利、处验处分领 按意购 | <ol> <li>1. 须在江<br/>苏省政府<br/>采购采目<br/>录供应商</li> </ol>                                         |                                                                                                    |                           |                               |                            |                  | 凭出差审批表、差旅行<br>程的城市间交通费、住<br>宿发票按单次行程报销                                                                                                    | <ol> <li>事先报课题经费主管部门、<br/>国际交流处审批。</li> <li>报销人须用中文在对应的境外票据上注明开支内容、<br/>日期、数量、金额等信息,<br/>并将票据金额按汇率转换为<br/>人民币金额,确认无误后由<br/>报销人在票据上签字。</li> </ol>                                                                                                    | 1. 劳务费包含给参与项<br>目研究的研究生、博士<br>后、访问学者和项目聘<br>用的研究人员、科研辅<br>助人员等的劳务性费用<br>和支付给临时聘请的咨                                                    | 1. 劳务费发放标准:                                                                                                    | 至处绩取后酬统发研理提续在系约                                               |
| 学校事业<br>经费配套               | 1. 额度 不超过配套总额的<br>60%                                                                                                    | <sup>約</sup> 1. 额度                                                                                                    | 不超过配套总额的25%                                                                                                    | 不超过配           1. 额度         套总额的           10%                               |                                                                                                    |                                                                                                    |        |                                                   |                                   | 甲购商登省购。2.苏采点下框"页端务链址thww.jianguk。目陆政网 登省购击端架→面的印接 tp:////////////////////////////////////     |                                                                                                    | 须重开                       |                               |                            |                  |                                                                                                    |                                                                                                    |                                                                                                    |                                                                                                    |                                                               |
|                            | <ul> <li>2. 报销</li> <li>形式</li> <li>①単张发票≤2000元: 凭票实报实销</li> <li>②単张发票&gt;2000元: 发票+销售方盖章的菜单+邀请函+业务接单审批单</li> </ul>                                                                                                    | 2. 报销<br>形式                                                                                                    | 2. 报销<br>形式                                                                                                    | 2. 报销 凭票实<br>形式 报实销                                                           |                                                                                                    |                                                                                                    |        |                                                   |                                   |                                                                                               | 3、 <sup>并管枕</sup> 臂<br><b>采购</b><br>指示                                                                                                    | ③、并管校审后行动。                |                               | 须事、                        | 凭火车              |                                                                                                    |                                                                                                    | 询专家的费用。<br>2. 劳务性费用不可以给<br>在编且在职的人员发放<br>。<br>3. 专家咨询费不得给项                                                                            | <ul> <li>参照《南京乙木字阮<br/>劳务酬金发放管理办<br/>法》(南艺院办字<br/>[2022]74号)。</li> <li>2.专家咨询费:参照<br/>《中央财政科研项目<br/>本字次为费研研书</li> </ul> | 不可                                                            |
|                            |                                                                                                    | 1. 额度                                                                                                    | 凭票据据实列支                                                                                                    | 思。                                                                            | 思。<br>它指的是由国资                                                                                                    | 物主要包含电脑、                                                                                                    |        |                                                   |                                   |                                                                                               |                                                                                                    | 11指投<br>标手续               |                               | 书并分资校导批履招标续<br>山经管产领审,行投手续 | 机票<br>(需分        |                                                                                                    |                                                                                                    | <ul> <li>目组成员发放。</li> <li>③ (财科教[2017]</li> <li>4. 项目组成员的劳务酬</li> <li>金在绩效支出中体现。</li> <li>5. 上述劳务费用在报销</li> <li>时需要提供劳务清单。</li> </ul> | 专家咨询贺官理办法<br>》(财科教[2017]128                                                                                             | 发放                                                            |
| 学校专项<br>经费配套               | 不可列支                                                                                                    | 2. 报销<br>形式                                                                                                    | <ol> <li>①按差旅报销规定,报销时提供<br/>出差审批单、凭差旅行程开始或<br/>结束前后一周内的汽油费发票、<br/>当次行程中的过路过桥费用发票<br/>与住宿费等费用按次报销。汽油<br/>费、过路过桥费的报销总额不超<br/>过乘坐公共交通的费用。</li> <li>②未按差旅规定提供出差事先审<br/>批单,不可报销此费用</li> </ol> | 不可列支                                                                          | 处米购置的意思<br>。<br>采网购置的意思<br>。<br>2. 若所需商品在<br>政采征得国资处<br>书面意见后,按<br>批示渠道购置相                                                                         | 打印机(纸、 3.物国政据一约(纸、 3.物国政据一约)确金 用常处网求买。 货由在根统。                                                                                                    | 须面处审批  |                                                   |                                   |                                                                                               |                                                                                                    |                           | 自行<br>采购                      |                            | 管校事批住发票实务导审、费等据销 |                                                                                                    |                                                                                                    |                                                                                                    | <b>万</b> )                                                                                                    |                                                               |
| 横向课题                       | ①合同或预算有<br>明确约定的按约<br>定执行           1. 额度           ②无约定的,凭<br>票据据实列支                                                                                                    | FD<br>一 服<br>一 服<br>一 服<br>一 服<br>一 服<br>一 服<br>一 服<br>一 服<br>一 服<br>一 服<br>一 服<br>一 服<br>一 服<br>一 服<br>一 服<br>一 服<br>一 服<br>一 服<br>一 服<br>一 服<br>一 服<br>一 服<br>一 服<br><br>- | ①合同或预算有明确约定的<br>按约定执行                                                                                                    | <ul> <li>①合同<br/>或预算<br/>有明确<br/>约定的<br/>按约定</li> <li>1. 额度<br/>执行</li> </ul> | 加尔采鱼烟鱼相         司         关商品。例:批         子意见为"京东         自营店"购置,         则采购人需在京         东商城中带有"         自营"标识的渠         道购买。         均         括 |                                                                                                    |        | ①10万元-30万<br>元(不含),经<br>科研处、国资处<br>审批同意后,自<br>行采购 |                                   | Jgnxy/gw<br>ys/48/48<br>bd90928a<br>a448918a<br>8d3593d7<br>77a404.h<br>tml),<br>在网址文<br>章的最下 | <ol> <li>①10万</li> <li>⑦万</li> <li>⑦万</li> <li>⑦</li> <li>⑦</li> <li>⑦</li> <li>⑦</li> <li>第</li> <li>第</li> <li>第</li> <li>第</li> <li>第</li> <li>第</li> <li>第</li> <li>第</li> <li>第</li> <li>第</li> <li>第</li> <li>第</li> <li>第</li> <li>第</li> <li>第</li> <li>第</li> <li>第</li> <li>第</li> <li>第</li> <li>第</li> <li>第</li> <li>第</li> <li>第</li> <li>第</li> <li>第</li> <li>第</li> <li>10</li> <li>7</li> <li>10</li> <li>7</li> <li>10</li> <li>7</li> <li>10</li> <li>7</li> <li>10</li> <li>7</li> <li>10</li> <li>7</li> <li>10</li> <li>10</li> <li>7</li> <li>10</li> <li>10&lt;</li></ol> | 元-30<br>(不<br>经科研<br>官后,自 |                               | ~                          |                  |                                                                                                    | <ol> <li>1. 合同或预算有明确约定的按约定<br/>执行</li> <li>2. 报销人须用中文在对应的境外票<br/>据上注明开支内容、日期、数量、<br/>金额等信息,并将票据金额按汇率<br/>转换为人民币金额,确认无误后由<br/>报销人在票据上签字。</li> </ol>                                                                                                    | (<br>①合同或预算有明确约定的按约定执行                                                                                                    |                                                                                                    | 至科研<br>处办理<br>绩效提<br>取手续                                      |
| 经费                         | 2. 报销         ①单张发票≦           3000元: 凭发票         实报实销           ②单张发票>3000         元: 发票+销售方           查的菜单+邀请         函+业务接单审批                                                                                                    |                                                                                                    | ②无约定的,凭票据据实列<br>支                                                                                                    | 及<br>形式<br>②<br>元约<br>定<br>的,<br>括<br>据<br>实<br>列<br>支                        |                                                                                                    |                                                                                                    |        | ②30万元<br>按照学校<br>一大"项<br>制度执行                     | 亡以上,<br>交"三重<br>页目审批<br>亍         | □□ 点击下<br>载《入围信<br>之前<br>。<br>句。                                                              | <ul> <li>②30万元</li> <li>上,按照</li> <li>"三重一</li> <li>项目审批</li> <li>执行</li> </ul>                                                                                                    | 元以<br>照学校<br>一大"<br>「批制度  |                               |                            |                  |                                                                                                    | <ol> <li>无约定的,凭票据据实列支</li> <li>报销人须用中文在对应的境外票<br/>据上注明开支内容、日期、数量、<br/>金额等信息,并将票据金额按汇率<br/>转换为人民币金额,确认无误后由<br/>报销人在票据上签字。</li> </ol>                                                                                                    | <sup>裡</sup><br>②无约定的,按纵向课题执行<br><sup>裡</sup>                                                                                         |                                                                                                    | <ul> <li>后,在</li> <li>酬金系</li> <li>统预约</li> <li>发放</li> </ul> |
| 对应事项<br>的预约操<br>作流程        | 四*型务孩単甲批         小***         报销人在票据上签字。           第件一,         小***         报销人在票据上签字。           1. 登陆 "我的门户" → 在门户界面"推荐应用"板块中查找并点击进入"财务报销" → 点击 "日常报销" → 点击页面右下角"上传发票"按钮上传发票"放钮上传发票。(此处只能上传发票、不能上传清单附件)。发票上传成功         与操作一的区划点,         与操作一的区划点,           1. 登陆 "我的门户" → 在门户界面"推荐应用"板块中查找并点击进入"财务报销" → 点击 "日常报销" → 点击页面右下角"上传发票"按钮上传发票"按钮上传发票,不能上传清单附件)。发票上传成功         与操作一的区划点,         1. 在财务报销系统中点击"目常报销,         1. 在财务报销系统中点击"目常报销,         1. 在财务报销系统中点击"目常报销,         1. 在财务报销系统中点击"目常成",         1. 在财务报销系统中点击"目常和销,         1. 在财务报销系统中点击"目常和销,         1. 在财务报销系统中点击"目常报销,         1. 在财务报销系统中点击"目"常报销           2. 须目代码的均具, 点击 "我前项目不算法 "我们更洗释成", "中选准承项目不为法"体、修动几合学体、成式, 在对话准 "填写使人式, 在对话准"填写成, 其写完在结准 "请写成", 查求 "我销人和报发票事项简明规要的填写摘要。         2. 在市资和"内部监算及", 或出"推导资本"、在"量量、其体资本性支出", 者是按业务按待形式报销的餐费, 点击 "报销项", * 口击 "批量导入", * 点击 "推量家报销的需要 * 点击 "推量家报销方、中选准", * 表示面和易内容",         1. 在财务报销系统中点击"目"常规销           3. 推动项目内支, "在关注 化学数和 的工作查求 化合成 力量的 外公费", 字样, 勾选 "其他资本性支出", 者是按业务按传形式报销的餐费, 点击 "报销资", * 是指标文"如", * 我们动了 老面, * 定量之 * 工 * 表示面和 * 和 和 和 小 * 运动", * "就量 * 不 * * * * * * * * * * * * * * * * * |                                                                                                    |                                                                                                    |                                                                               |                                                                                                    |                                                                                                    |        |                                                   |                                   |                                                                                               |                                                                                                    |                           |                               |                            |                  | 酬金申报"→在酬金性质中近<br>笔录入"或"批量导入"录之<br>入"→点击"下载发放导入档<br>真写学号或者工号(校外人员<br>厅卡填写卡类型,在编/校聘<br>发放人员名单中有校外人员」<br>反回财务报销主页面,在常,<br>产"→点击"新增"按钮,者<br>员信息推荐单笔新增,不推 | <ul> <li>         もし、         員員         ジレージー         </li> <li>         長次         が         な         填         ジ         ジ         「         気         4         次         方         月         な         方         ま         す         方         が         方         ま         す         が         方         が         方</li></ul> |                                                                                                    |                                                                                                    |                                                               |
| 课题类型<br>的分辨                | <ol> <li>4. 纵向课题校外来款项目代码</li> <li>2. 纵向课题专项配套项目代码</li> <li>3. 纵向课题事业配套项目代码</li> </ol>                                                                                                    | 马(名称)<br>马(名称)<br>马(名称)                                                                                                    | 的辨别: 该类型项目代码一般以K<br>的辨别: 该类型项目代码通常以G<br>)的辨别: 该类型的项目代码通常以KK/                                                                                                    | K/CK/YK/RK/JK开头,<br>F/ZX/YL开头,以000<br>'CK/YK/RK/JK开头,比                        |                                                                                                    | 目名称中一般<br>代码结尾,项<br>词 通常包含"                                                                                                    |        | 资金"、<br>含"专项<br>事业配套"                             | "自筹资金"<br>?套"字样;<br>字样。           | '字样。<br>或以KK/(                                                                                | CK/YK/RK/                                                                                                    | /JK开头,                    | 以PT结耳                         | 尾,项目                       | 代码中包含            | 1"专项配套"字样,                                                                                                    | l                                                                                                    | 1                                                                                                    |                                                                                                    |                                                               |
| 线下签字<br>特别提醒               | 当预约报销人不是项目负责人                                                                                                    | 且转账伯                                                                                                    | 言息中不包含项目负责人信息时,老                                                                                                    | 音"预约单摘要"或'                                                                    | "其他附件材料"中显                                                                                                    | 示报销事项                                                                                                    | 属于项目负责 | 责人本人的                                             | 报销事项,                             | 须 "线下'                                                                                        | "请二级                                                                                                    | 単位(部)                     | ]) 分管                         | 科研院领                       | 硕导或科研            | 处领导审签。                                                                                                    |                                                                                                    |                                                                                                    |                                                                                                    |                                                               |

## 南京艺术学院课题经费报销预约操作及材料清单索引表